# **Accessing JMS in Web applications**

{scrollbar}

This application is a simple JMS application wherein a user sends information to the administrator for upgrade. As we go through the tutorial we will try to understand the basics of Servlets and JMS.

To run this tutorial, as a minimum you will be required to have installed the following prerequisite software:

- 1. Sun JDK 5.0+ (J2SE 1.5)
- 2. Eclipse IDE for Java EE Developers, which is platform specific
- 3. Apache Geronimo Eclipse Plugin 2.1.x
- Apache Geronimo Server 2.1.x Geronimo version 2.1.x, Java 1.5 runtime, and Eclipse Ganymede are used in this tutorial but other versions can be used instead (e.g., Geronimo version 2.2, Java 1.6, Eclipse Europa)

Details on installing eclipse are provided in the Development environment section. This tutorial is organized in the following sections:

### Creating a dynamic Web Project

1. Launch Eclipse. Select File -> New -> Project.

| ۲    | Java   | EE - Ecli     | pse SDK   |          |         |        |         |                     |
|------|--------|---------------|-----------|----------|---------|--------|---------|---------------------|
| File | e Edit | Navigate      | Search    | Project  | Run     | Window | Help    |                     |
|      | New    |               |           |          |         | Alt+S  | hift+N  | Project             |
|      | Open   | File          |           |          |         |        |         | 📑 Pro 定 t           |
|      | Close  |               |           |          |         | Ctrl+  | W       | 😭 Folder            |
|      | Close  | All           |           |          |         | Ctrl+  | Shift+W | File                |
| Ū    | Save   |               |           |          |         | Ctrl+  | S       | Example             |
| L.   | Save A | \s            |           |          |         |        |         |                     |
| þ    | Save A | All           |           |          |         | Ctrl+  | Shift+S | 📬 Other             |
|      | Rever  | t             |           |          |         |        |         |                     |
|      | Move.  |               |           |          |         |        |         |                     |
|      | Renam  | ne            |           |          |         | F2     |         |                     |
|      | Refres | h             |           |          |         | F5     |         |                     |
|      | Conve  | rt Line Delin | niters To |          |         |        |         | <u> </u>            |
| è    | Print  |               |           |          |         | Ctrl+  | P       |                     |
|      | Switch | Workspace     |           |          |         |        |         | Þ                   |
| 2    | Import | t             |           |          |         |        |         |                     |
| 4    | Export | t             |           |          |         |        |         |                     |
|      | Proper | ties          |           |          |         | Alt+E  | inter   |                     |
|      | 1 Cons | sumerServle   | t.java [V | /ebAppJM | ISAcce  | ]      |         |                     |
|      | 2 web  | .xml [WebA    | ppJMSAc   | cessAnno | tations | ]      |         |                     |
|      | 3 gero | nimo-web.x    | ml [Web/  | AppJMSAc | cessAr  | n]     |         |                     |
|      | 4 Prod | ucerServlet   | .java [W  | ebAppJMS | SAcce.  | ]      |         |                     |
|      | Exit   |               |           |          |         |        |         | 🖉 Tasks 🔲 Propertie |

2. Select Web -> Dynamic Web Project. Select Next.

| New Project                                                                                                    | _ 🗆 🗙  |
|----------------------------------------------------------------------------------------------------|--------|
| Select a wizard<br>Create a Dynamic Web project                                                                                                    |        |
| Wizards:                                                                                                    |        |
| type filter text                                                                                                    |        |
| <ul> <li>Java Project from Existing Ant Buildfile</li> <li>Plug-in Project</li> <li>General</li> <li>CVS</li> <li>Eclipse Modeling Framework</li> <li>E EJB</li> <li>E J2EE</li> <li>J2EE</li> <li>Java</li> <li>JPA</li> <li>Plug-in Development</li> <li>Plug-in Development</li> <li>Web</li> <li>Static Web Project</li> <li>Static Web Project</li> <li>Examples</li> </ul> |        |
| ? < Back Next > Finish                                                                                                    | Cancel |

3. On the next screen give the name of the project as WebJMS.

| 😂 New Dynai                       | nic Web Project                                                                       |                                             | _ 🗆 🔀        |
|-----------------------------------|---------------------------------------------------------------------------------------|---------------------------------------------|--------------|
| Dynamic We<br>Create a stand      | • Project<br>alone Dynamic Web project or add it to a new o                           | or existing Enterprise Application.         | 0            |
| Project name:                     | WebJMS                                                                                |                                             |              |
| Project conter                    | ts:                                                                                   |                                             |              |
| 🗹 Use defau                       | lt                                                                                    |                                             |              |
| Directory: C                      | \Workspace\WTP201_AG21_GEP21\WebJMS                                                   |                                             | Browse       |
| Target Runtim                     | e                                                                                     |                                             |              |
| Apache Gero                       | imo v2.1                                                                              |                                             | V New        |
| Configuration                     |                                                                                       |                                             |              |
| Default Confi                     | juration for Apache Geronimo v2.1                                                     |                                             | ▼            |
| A good startin<br>functionality t | g for working with Apache Geronimo v2.1 runti<br>o the project.<br>hip<br>t to an EAR | me. Additional facets can later be installe | d to add new |
| EAR Project N                     | ame; EAR                                                                              |                                             | ▶ New        |
|                                   |                                                                                       |                                             |              |
| ?                                 |                                                                                       | < Back Nex Finish                           | Cancel       |

4. Select default values for all other fields. Finally select Finish.

| 🗢 New Dynamic Web Project 📃 🗌 🔀         |                                             |  |  |  |  |  |  |
|-----------------------------------------|---------------------------------------------|--|--|--|--|--|--|
| Geronimo Deployment Plan                |                                             |  |  |  |  |  |  |
| Configure the geronimo deployment plan. |                                             |  |  |  |  |  |  |
|                                         |                                             |  |  |  |  |  |  |
| Group Id:                               | default                                     |  |  |  |  |  |  |
| Artifact Id:                            |                                             |  |  |  |  |  |  |
| Version:                                | 1.0                                         |  |  |  |  |  |  |
| Artifact Type:                          | car                                         |  |  |  |  |  |  |
| Add a runtir                            | ime dependency to Geronimo's shared library |  |  |  |  |  |  |
|                                         |                                             |  |  |  |  |  |  |
|                                         |                                             |  |  |  |  |  |  |
|                                         |                                             |  |  |  |  |  |  |
|                                         |                                             |  |  |  |  |  |  |
|                                         |                                             |  |  |  |  |  |  |
|                                         |                                             |  |  |  |  |  |  |
|                                         |                                             |  |  |  |  |  |  |
|                                         |                                             |  |  |  |  |  |  |
|                                         |                                             |  |  |  |  |  |  |
|                                         |                                             |  |  |  |  |  |  |
|                                         |                                             |  |  |  |  |  |  |
| ?                                       | < Back Next > Finish Cancel                 |  |  |  |  |  |  |

#### **Creating Connection Factory and Destination**

In simple terms a Connection Factory is an object which is used by a client to connect to a Service provider. In our case we will be using Active MQ as the provider. A Destination is an object which is used by client to provide the target to messages produced and source of the messages to be consumed. In our case the target is going to be a queue.

Let us see how we can use the administrative console to create a Connection Factory and Message Destination.

- 1. Start the server and Launch the administrative console.
  - For this tutorial you should start the server and launch the administrative console outside of Eclipse (due to limitations with the Eclipse web browser)
  - 2. Select JMS Resources under Services.

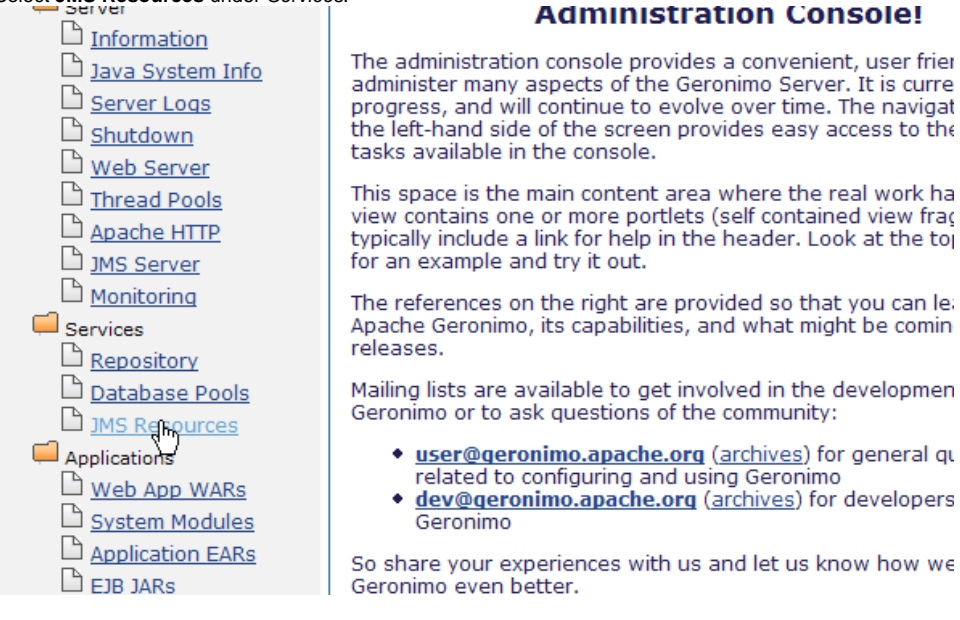

3. Under Create a new JMS Resource Group: select For ActiveMQ.

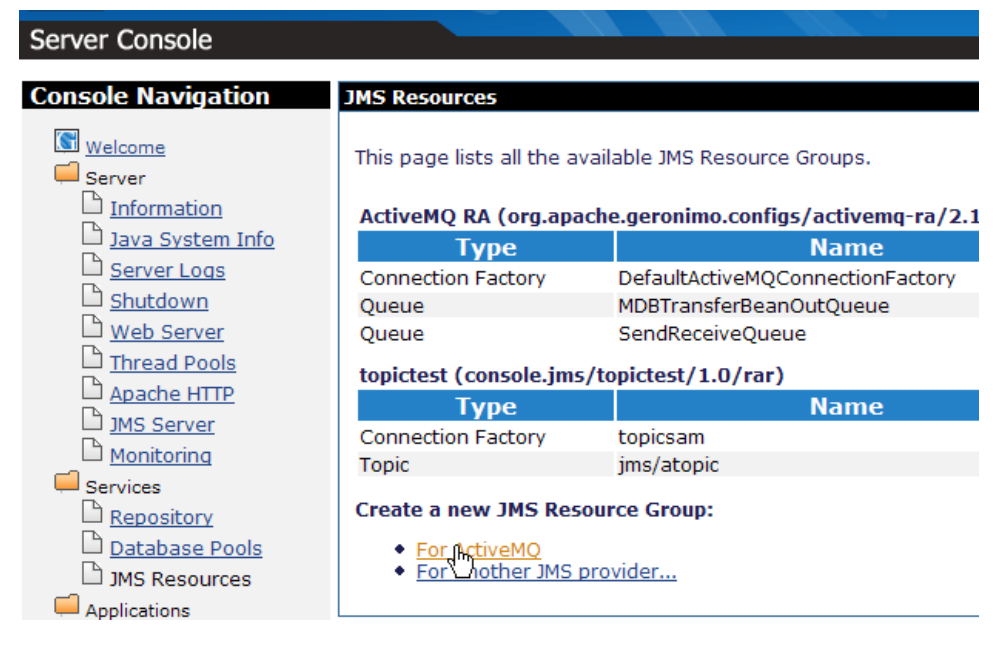

4. On the next screen enter a Resource Group Name. In our case we are using WebJMS. All other values can be taken as default.

| JN          | IS Resources                                                                                                    |                                                                                                    |
|-------------|----------------------------------------------------------------------------------------------------|----------------------------------------------------------------------------------------------------|
| ,           | MS Resource Group Configure Se                                                                                                    | erver Connection                                                                                                    |
| T<br>s<br>t | he settings on this screen are difference of the setting of the setting of the se | ent for each JMS provider, but they generally configure connectinations you create in the next step typically use these settings t                                        |
|             | Resource Group Name:                                                                                                    | WebJMS                                                                                                    |
|             |                                                                                                    | A unique name for the resource adapter; used to generate the<br>for this resource group as well as to connect Message-Driven B<br>server using the settings on this page. |
|             |                                                                                                    | Basic Configuration Settings.                                                                                                    |
|             | ServerUrl:                                                                                                    | tcp://localhost.61616                                                                                                    |
|             |                                                                                                    | The URL to the Active gerver that you want this connection using an embedded broker, this value should be 'vm://localho                                                   |
|             | UserName:                                                                                                    | defaultUser                                                                                                    |
|             |                                                                                                    | The plefault user name that will be used to establish connection server.                                                                                                  |
|             | Password:                                                                                                    | defaultPassword                                                                                                    |
|             |                                                                                                    | The default password that will be used to log the default user server.                                                                                                    |
| Se          | lect Next once done.                                                                                                    |                                                                                                    |
|             | Th                                                                                                    | e maximum number of messages sent to a consumer on a durable<br>knowledgments are received. Default: 100                                                                  |
|             | QueuePrefetch: 10                                                                                                    | 000                                                                                                    |
|             | Th                                                                                                    | e maximum number of messages sent to a consumer on a queue u<br>knowledgments are received. Default: 1000                                                                 |

| InputStreamPrefetch:             | 100                                                                                                    |
|----------------------------------|----------------------------------------------------------------------------------------------------|
|                                  | The maximum number of messages sent to a consumer on a JMS strear acknowledgments are received. Default: $100$      |
| TopicPrefetch:                   | 32766                                                                                                    |
|                                  | The maximum number of messages sent to a consumer on a non-durat until acknowledgments are received. Default: 32766 |
| InitialRedeliveryDelay:          | 1000                                                                                                    |
|                                  | The delay before redeliveries start. Default: 1000                                                                  |
| MaximumRedeliveries:             | 5                                                                                                    |
|                                  | The maximum number of redeliveries or -1 for no maximum. Default: 5                                                 |
| RedeliveryBackOffMultiplier:     | 5                                                                                                    |
|                                  | The multiplier to use if exponential back off is enabled. Default: 5                                                |
| RedeliveryUseExponentialBackOff: | false                                                                                                    |
|                                  | To enable exponential backoff. Default: false                                                                       |
|                                  | Next                                                                                                    |
| Cancel                           | ·                                                                                                    |
|                                  |                                                                                                    |

6. Select Add Connection Factory on the next page.

| Server Console                                                                                                    |                                                                                                    |
|----------------------------------------------------------------------------------------------------|----------------------------------------------------------------------------------------------------|
| Console Navigation  Welcome Server Information Java System Info Server Logs Shutdown Web Server Thread Pools Apache HTTP JMS Server Monitoring Services Repository Database Bools | JMS Resources         JMS Resource Group Current Progress         So far, you've entered the basic configuration information required for a JM connection factories and destinations. When you're finished adding connec review the Geronimo deployment plan for this JMS resource group, or go at         Add Connection Factory       Add Destination         Cancel       Cancel |

7. In the drop down box select javax.jms.QueueConnectionFactory. Select Next.

| Server Console                                                                               | MO                                                                                                    |
|----------------------------------------------------------------------------------------------|----------------------------------------------------------------------------------------------------|
| Console Navigation<br>Welcome<br>Server                                                      | JMS Resources<br>JMS Resource Group Select Connection Factory Type                                                                            |
| Information         Java System Info         Server Logs         Shutdown         Web Server | JMS Factory javax.jms.ConnectionFactory v<br>javax.jms.ConnectionFactory possible connection factory javax.jms.QueueConnectionFactory y.      |
| Thread Pools Apache HTTP TMS Server Monitoring Services Repository                           | Current Status for JMS Resource Group WebJMS <ul> <li>1 Connection Factory <ul> <li>In Process</li> <li>0 Destinations</li> </ul> </li> </ul> |

8. Next give the Connection Factory Name as jms/TestConnectionFactory. Keep default for all other fields. Select Next.

| JMS Resource Group                                                      | Configure Connection Factory                                                                       |
|-------------------------------------------------------------------------|----------------------------------------------------------------------------------------------------|
| Connection Factory<br>Name:                                             | jms/TestConnectionFac                                                                              |
|                                                                         | A unique name for the connection factory; used to resource references from application components. |
| Transaction<br>Support:                                                 | XA 💌                                                                                               |
|                                                                         | Which JMS interface this connection factory should                                                 |
|                                                                         | Connection Pool Paramete                                                                           |
| Pool Min Size:                                                          |                                                                                                    |
|                                                                         | The minimum number of connections in the pool. L                                                   |
| Pool Max Size:                                                          |                                                                                                    |
|                                                                         | The maximum number of connections in the pool. I                                                   |
| Blocking Timeout:                                                       | (in milliseconds)                                                                                  |
|                                                                         | The length of time a caller will wait for a connectio                                              |
| Idle Timeout:                                                           | (in minutes)                                                                                       |
|                                                                         | How long a connection can be idle before being clo                                                 |
|                                                                         | Next                                                                                               |
| Current Status for JM                                                   | S Resource Group WebJMS                                                                            |
| <ul> <li>1 Connection Ex</li> </ul>                                     | rton/                                                                                              |
| <ul> <li>I Connection Pa<br/><ul> <li>In Process</li> </ul> </li> </ul> |                                                                                                    |
| <ul> <li>0 Destinations</li> </ul>                                      |                                                                                                    |
| Cancel                                                                  |                                                                                                    |

9. Select Add Destination on the next screen.

| Server Console                                                                                | MO                                                                                                    |                                                                                                    |                                                               |
|-----------------------------------------------------------------------------------------------|----------------------------------------------------------------------------------------------------|----------------------------------------------------------------------------------------------------|---------------------------------------------------------------|
| Console Navigation                                                                            | JMS Resources                                                                                                   |                                                                                                    |                                                               |
| Welcome         Server         □ Information         □ Java System Info         □ Server Logs | JMS Resource Group Cu<br>These are the connection fr<br>finished adding connection<br>group, or go ahead and de | rrent Progress<br>actories and destinations you've a<br>factories and destinations, you ca<br>ploy it. | added to the JMS resource gro<br>an review the Geronimo deplo |
| 🗅 <u>Shutdown</u>                                                                             | -                                                                                                    | Resource Gr                                                                                            | oupwebJMS                                                     |
| 🗅 <u>Web Server</u>                                                                           | Type                                                                                                    | Name                                                                                                   | Interface                                                     |
| Thread Pools                                                                                  | Connection Factory                                                                                              | jms/restConnectionFactory                                                                              | javax.jms.Queuecor                                            |
| Apache HTTP                                                                                   | Add Connection Factory                                                                                          | Add Destination Show Plan                                                                              | Deploy Now                                                    |
| JMS Server                                                                                    | Cancel                                                                                                    | r/(                                                                                                    |                                                               |
| <u>Monitoring</u>                                                                             |                                                                                                    |                                                                                                    |                                                               |

10. Select JMS Destination Type as javax.jms.Queue. Select Next.

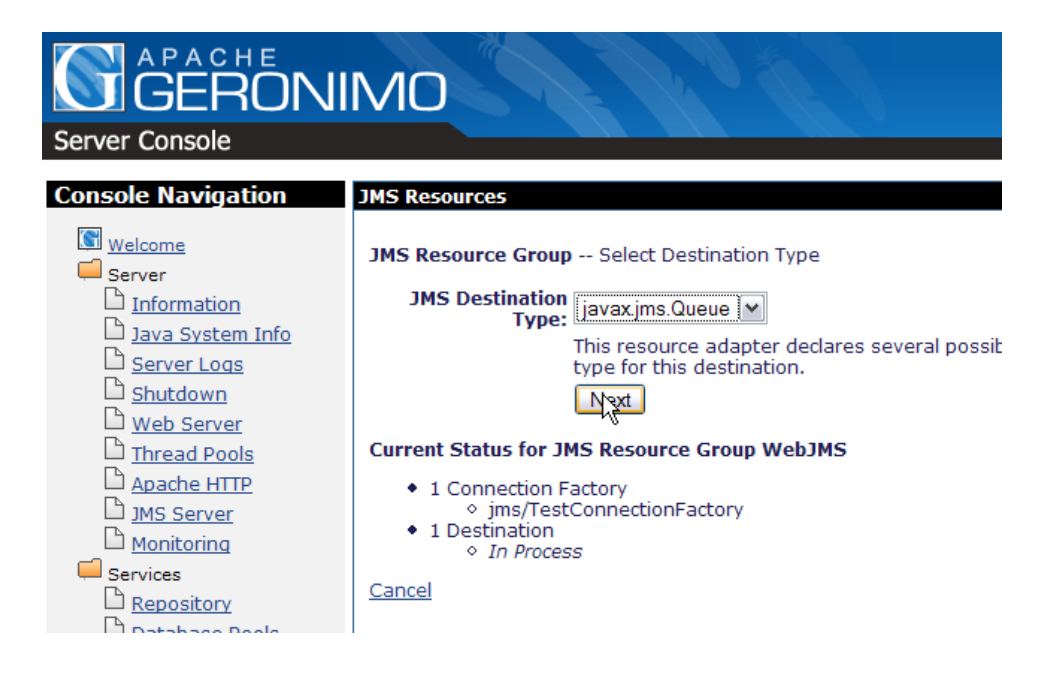

11. Name the Message Destination Name as jms/TestQueue. Select Next.

| Server Console                                                                                                    | MO                                                                                                    |
|----------------------------------------------------------------------------------------------------|----------------------------------------------------------------------------------------------------|
| <b>Console Navigation</b>                                                                                                    | JMS Resources                                                                                                    |
| <ul> <li>Welcome</li> <li>Server</li> <li>Information</li> <li>Java System Info</li> <li>Server Logs</li> <li>Shutdown</li> <li>Web Server</li> <li>Thread Pools</li> <li>Apache HTTP</li> <li>JMS Server</li> <li>Monitoring</li> <li>Services</li> <li>Repository</li> <li>Database Pools</li> <li>JMS Resources</li> <li>Applications</li> </ul> | JMS Resource Group Configure Destination<br>Message Destination<br>Name: jms/TestQueue<br>A unique name for the connection fact<br>mapping resource references from app<br>Destination Configu<br>PhysicalName: Destination Configu<br>PhysicalName: Current Status for JMS Resource Group WebJMS<br>• 1 Connection Factory<br>• jms/TestConnectionFactory<br>• 1 Destination<br>• In Process<br>Cancel |

12. On the next screen Select Deploy Now. This will deploy the created plan.

| Server Console                                                                                                    |                                                                                                    |                                                                                                    |                                                                 |  |  |  |
|----------------------------------------------------------------------------------------------------|----------------------------------------------------------------------------------------------------|----------------------------------------------------------------------------------------------------|-----------------------------------------------------------------|--|--|--|
| Console Navigation                                                                                                    | JMS Resources                                                                                                    |                                                                                                    |                                                                 |  |  |  |
| Welcome Server Information Java System Info                                                                                                    | JMS Resource Group Cu<br>These are the connection fa<br>finished adding connection<br>group, or go ahead and dep | rrent Progress<br>actories and destinations you've a<br>factories and destinations, you ca<br>oloy it. | added to the JMS resource grou<br>an review the Geronimo deploy |  |  |  |
|                                                                                                    |                                                                                                    | Resource Gr                                                                                            | oupWebJMS                                                       |  |  |  |
| B web Server                                                                                                    | Туре                                                                                                    | Name                                                                                                   | Interface                                                       |  |  |  |
| Image: Server       Image: Server       Image: Server | Connection Factory<br>Destination                                                                                | jms/TestConnectionFactory<br>jms/TestQueue                                                             | javax.jms.QueueConr<br>javax.jms.Queue                          |  |  |  |
| D <u>JMS Server</u><br>D <u>Monitoring</u>                                                                                                    | Add Connection Factory                                                                                           | Add Destination Show Plan                                                                              |                                                                 |  |  |  |
| Services                                                                                                    |                                                                                                    |                                                                                                    |                                                                 |  |  |  |

**13.** Under *JMS resources* you can see the newly created connection factory and queue.

| Console Navigation                                                    | JMS Resources                                                  |                                  |             |         |
|-----------------------------------------------------------------------|----------------------------------------------------------------|----------------------------------|-------------|---------|
| ₩elcome<br>Server                                                     | This page lists all the available JMS Resource Groups.         |                                  |             |         |
| Information                                                           | ActiveMQ RA (org.apache.geronimo.configs/activemq-ra/2.1/car)  |                                  |             |         |
| Java System Info                                                      | Туре                                                           | Name                             | Deployed As | State   |
| Server Logs                                                           | Connection Factory                                             | DefaultActiveMQConnectionFactory | Server-wide | running |
| Shutdown                                                              | Queue                                                          | MDBTransferBeanOutQueue          | Server-wide | running |
| Web Server                                                            | Queue                                                          | SendReceiveQueue                 | Server-wide | running |
| Thread Pools                                                          | Pools topictest (console.jms/topictest/1.0/rar)                |                                  |             |         |
|                                                                       | Туре                                                           | Name                             | Deployed As | State   |
| I JMS Server                                                          | Connection Factory                                             | topicsam                         | Server-wide | running |
| Monitoring                                                            | Topic                                                          | jms/atopic                       | Server-wide | running |
| Services                                                              | WebJMS (console.jms,                                           | /WebJMS/1.0/rar)                 |             |         |
|                                                                       | Туре                                                           | Name                             | Deployed As | State   |
| IMS Resources                                                         | Connection Factory                                             | jms/TestConnectionFactory        | Server-wide | running |
|                                                                       | Queue                                                          | jms/TestQueue                    | Server-wide | running |
| Applications  Web App WARs  System Modules  Application EARs EIB JARs | Create a new JMS Reso<br>• For ActiveMQ<br>• For another JMS p | purce Group:                     |             |         |

## Adding producer, consumer and UI code to the application

1. Right click on **WebJMS** project and create a new servlet.

| New                         |             | Project                        |
|-----------------------------|-------------|--------------------------------|
| Show In                     | Alt+Shift+W | 🕩 📑 File                       |
| Сору                        | Ctrl+C      | 😂 Folder                       |
| Copy Qualified Name         |             | 📑 SQL File                     |
| 💼 Paste                     | Ctrl+V      | @ Annotation                   |
| 💢 Delete                    | Delete      | Class                          |
| Build Path                  |             | Enum                           |
| Refactor                    | Alt+Shift+T | Interface                      |
| Import                      |             | Package                        |
| Export                      |             | Source Folder                  |
| 🔊 Refresh                   | F5          | 📸 Dynamic Web Project          |
| Close Project               |             | Enterprise Application Project |
| Close Unrelated Projects    |             |                                |
| Validate                    |             |                                |
| Run As                      |             | ▶ JSP                          |
| Debug As                    |             | Serviet                        |
| Profile As                  |             | Example                        |
| Team                        |             |                                |
| Compare With                |             | Other                          |
| Restore from Local History. |             |                                |
| Source                      |             | ►                              |
| PDE Tools                   |             | ►                              |
| Java EE                     |             | •                              |
| Properties                  | Alt+Enter   |                                |

2. Name the servlet as UserServlet and package as webjms. This is the producer in the application.

| 😂 Create Ser                   | vlet                           | - 🗆 🗙  |
|--------------------------------|--------------------------------|--------|
| Create Serv<br>Specify dass fi | let<br>le destination.         | S      |
| Project:                       | WebJMS                         |        |
| Folder:                        | /WebJMS/src                    | Browse |
| Java package:                  | webjms                         | Browse |
| Class name:                    | UserServlet                    |        |
| Superclass:                    | javax.servlet.http.HttpServlet | Browse |
| Use existing                   | Servlet class                  |        |
| Class name;                    | UserServlet                    | Browse |
|                                |                                |        |
|                                |                                |        |
|                                |                                |        |
| 0                              | < Back Next Finish             | Cancel |

3. Select Next and later Finish.

| Create Servlet                                                                              | _ 🗆 🔼         |
|---------------------------------------------------------------------------------------------|---------------|
| Create Servlet<br>Specify modifiers, interfaces to implement, and method stubs to generate. | S             |
| Modifiers: V Public Abstract Final                                                          |               |
| Interfaces: javax.servlet.Servlet                                                           | Add<br>Remove |
| Which method stubs would you like to create?                                                |               |
| ✓ Constructors from superclass                                                              |               |
| ✓ Inherited abstract methods                                                                |               |
| init toString getServletInfo                                                                |               |
| ✓ doPost     doPut                                                                          |               |
| ☐ destroy 🗹 doGet                                                                           |               |
| ?     < Back                                                                                | Cancel        |

- 4. Add the following code to UserServlet.java: solidUserServlet.java package webjms; import java.io.IOException; import java.io.PrintWriter; import java.util.Enumeration; import javax.annotation.Resource; import javax.jms.Connection; import javax.jms.ConnectionFactory; import javax. ims.JMSException; import javax,ims.MessageProducer; import javax,ims.Queue; import javax,ims.Session; import javax,ims.TextMessage; import javax.servlet.ServletException; import javax.servlet.http.HttpServletRequest; import javax.servlet.http.HttpServletResponse; /\*\* \* Servlet implementation class for Servlet: UserServlet \* \*/ public class UserServlet extends javax.servlet.http.HttpServlet implements javax.servlet.Servlet { @Resource(name="jms/TestConnectionFactory") private ConnectionFactory connectionFactory; @Resource(name="jms/TestQueue") private Queue queue; static final long serialVersionUID = 1L; /\* (non-Java-doc) \* @see javax.servlet.http.HttpServlet() \*/ public UserServlet() { super(); } /\* (non-Java-doc) \* @see javax.servlet.http.HttpServlet#doGet(HttpServletRequest request, HttpServletResponse response) \*/ protected void doGet(HttpServletRequest request, HttpServletResponse response) throws ServletException, IOException { PrintWriter out = response.getWriter(); if(connectionFactory == null) { out.println("Connection Factory lookup has failed"); return; } if(queue == null) { out.println ("Queue lookup has failed"); return; } Connection connection = null; try { connection = connectionFactory.createConnection(); connection.start(); Session session = connection.createSession(false, Session.AUTO\_ACKNOWLEDGE); MessageProducer producer = session.createProducer (queue); TextMessage message = session.createTextMessage(); Enumeration arr=request.getParameterNames(); while(arr.hasMoreElements()) { String fields= (String)arr.nextElement(); String paramname[]=request.getParameterValues(fields); for (int i=0; i<paramname.length;i++) { String s=null; s=fields+":" + paramname[i]; message.setText(s); producer.send(message); } } out.println("Your request has been sent to the administrator."); //Send a non-text control message indicating end of messages. producer.send(session.createMessage()); } catch (JMSException e) { e.printStackTrace(); } finally { if(connection != null) { try { connection.close(); } catch (JMSException e1) { } } } /\* (non-Java-doc) \* @see javax. servlet.http.HttpServlet#doPost(HttpServletRequest request, HttpServletResponse response) \*/ protected void doPost(HttpServletRequest request, HttpServletResponse response) throws ServletException, IOException { doGet(request, response); } } Lets try to understand the code:
  - @Resource(name="jms/TestConnectionFactory")- This is a resource injection wherein connection factory has been injected.
  - @Resource(name="jms/TestQueue") a queue previously created has been injected. Resource injection is useful in the sense that we need not include the entries in a deployment descriptor.
  - Servlets follow a request response model wherein a request is send to servlet and a response is generated. The function protected void doGet(...,...) follows a request response model.
  - PrintWriter out = response.getWriter()- This statement returns a PrintWriter object which is used to send HTML content to client page.
     connection = connectionFactory.createConnection()- Creates a connection to jms/TestConnectionFactory
  - Session session = connection.createSession(...,) A session is a context for producing and consuming messages. Use this statement we create a new session.
  - MessageProducer producer = session.createProducer(queue)- A client uses message producer to send messages to a destination. Queue name is passed to createProducer method provided by session object.
  - TextMessage message = session.createTextMessage()- A TextMessage is used to send a message of java.lang.String type.

5. Similarly create a second servlet AdminServlet. This is the consumer in the application.

| 😂 Create Ser                    | vlet                           | _ 🗆 🗙  |
|---------------------------------|--------------------------------|--------|
| Create Serv<br>Specify class fi | let<br>e destination.          | S      |
| Project:                        | WebJMS                         |        |
| Folder:                         | /WebJMS/src                    | Browse |
| Java package:                   | webjms                         | Browse |
| Class name:                     | AdminServlet                   |        |
| Superclass:                     | javax.servlet.http.HttpServlet | Browse |
| Use existing                    | Servlet class                  |        |
| Class name;                     | AdminServlet                   | Browse |
|                                 |                                |        |
|                                 |                                |        |
|                                 |                                |        |
|                                 |                                |        |
| 0                               | < Back Ne > Finish             | Cancel |

| Create Servlet                                                                              | _ 🗆 🛛         |
|---------------------------------------------------------------------------------------------|---------------|
| Create Servlet<br>Specify modifiers, interfaces to implement, and method stubs to generate. | S             |
| Modifiers: V Public Abstract Final                                                          |               |
| Interfaces: javax.servlet.Servlet                                                           | Add<br>Remove |
| Which method stubs would you like to create?                                                |               |
| Constructors from superclass                                                                |               |
| ✓ Inherited abstract methods                                                                |               |
| init toString getServletInfo                                                                |               |
| ✓ doPost doPut doDelete                                                                     |               |
| destroy 🗹 doGet                                                                             |               |
| ? < Back Next > Fit sh                                                                      | Cancel        |

Add the following code to **AdminServlet.java**: solidAdminServlet.java package webjms; import java.io.IOException; import java.io.PrintWriter; import javax.anotation.Resource; import javax.jms.Connection; import javax.jms.ConnectionFactory; import javax.jms.JMSException; import javax.jms.Message; import javax.jms.MessageConsumer; import javax.jms.Queue; import javax.servlet.http.HttpServletResponse; '\*\* \* Servlet implementation class for Servlet: AdminServlet \* \*/ public class AdminServlet extends javax.servlet.http.HttpServletResponse; '\*\* \* Servlet @Resource(name="jms/TestConnectionFactory") private ConnectionFactory connectionFactory; @Resource(name="jms/TestQueue") private Queue queue; /\* (non-Java-doc) \* @see javax.servlet.http.HttpServletResponse response) \*/ protected void doGet (HttpServletRequest request, HttpServletRequest request, HttpServletRequest request, HttpServletResponse response) \*/ protected void doGet (HttpServletResponse response) throws ServletException, IOException { PrintWriter out = response.getWriter(); if (connectionFactory == null) { out.println("Connection Factory lookup has failed"); return; } if(queue == null) { out.println("Queue lookup has failed"); return; } Connection.attory.attory.createConnection(); Session session = connection.createSession(false, Session.AUTO\_ACKNOWLEDGE); MessageConsumer consumer = session.createConsumer(queue); connection.start(); out.println("The following information has been received:"); while(true) { Message m = consumer.receive(); if (m instanceof TextMessage) { TextMessage m; out.println(message.getText(); sets { break; } } catch (JMSException e) { e.printStackTrace(); } finally { if(connection = null) { try { connection.close(); } catch (JMSException e1 { } ) } catch (JMSException e) { e.printStackTrace(); } finally { if(connection = null) { try { connection.close(); } catch (JMSException e1 { } ) } } catch (JMSException e1 { e.printStackTrace(); } finally { if(connection != null) { try { connection.close(); } catch (JMSException e1 { } ) } } catc

6. Right click on WebContent and create a JSP.

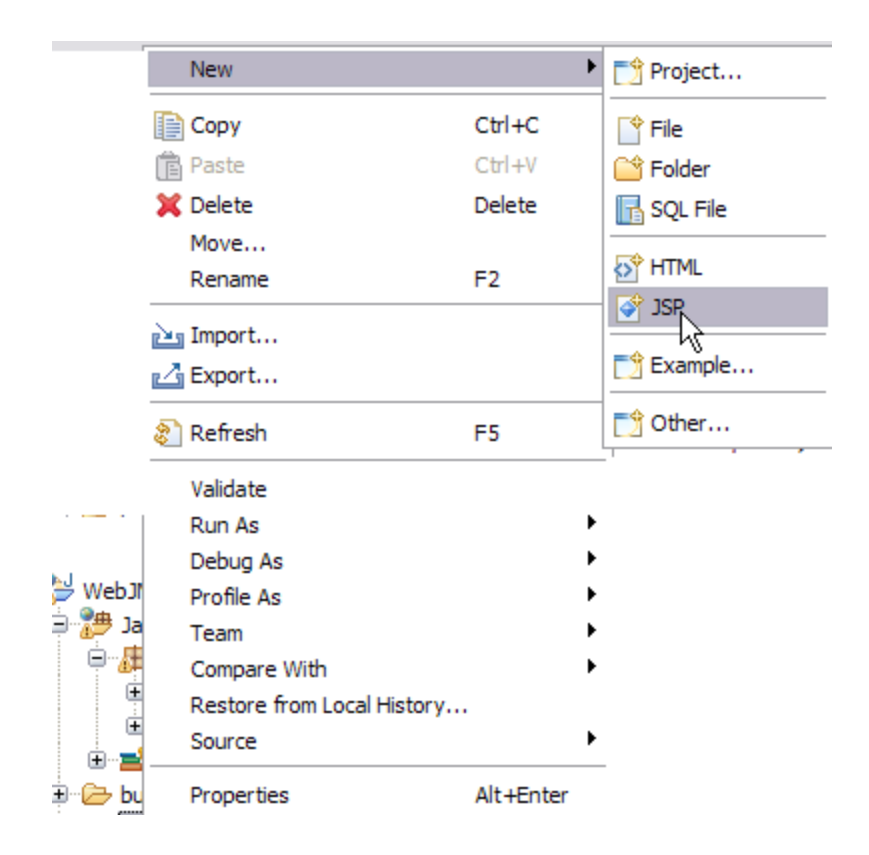

7. Name the JSP as index. jsp. Select Next.

| New JavaServer Page                              |                                     |
|--------------------------------------------------|-------------------------------------|
| JavaServer Page<br>Create a new JavaServer Page. |                                     |
| Enter or select the parent folder:               |                                     |
| WebJMS/WebContent                                |                                     |
|                                                  |                                     |
| Advanced >>                                      |                                     |
| 0                                                | <back next=""> Finish Cancel</back> |

8. Select Finish.

| New JavaServer Page                                                                                                    |                                            |
|----------------------------------------------------------------------------------------------------|--------------------------------------------|
| Select JSP Template<br>Select a template as initial content in the JSP page.                                                                                                    |                                            |
| Use JSP Template<br>Templates are 'New JSP' templates found in the JSP Templates preference page.                                                                                                    |                                            |
| Name                                                                                                    | Description                                |
| New JSP File (html)                                                                                                    | JSP with html markup                       |
| New JSP File (xhtml)                                                                                                    | JSP with xhtml markup                      |
| New JSP File (xhtml, xml syntax)                                                                                                    | JSP with xhtml markup and xml style syntax |
|                                                                                                    |                                            |
| Preview                                                                                                    |                                            |
| <pre>&lt;%% page language="java" contentType="text/html; ch pageEncoding="\${encoding}"\$&gt; <!DOCTYPE html PUBLIC "-//W3C//DTD HTML 4.01 Transi <html>     <head> <meta <br="" content="text/html; &lt;title&gt;Insert title here&lt;/title&gt; &lt;/head&gt; &lt;/pre&gt;&lt;/th&gt;&lt;th&gt;arset=\$(encoding)" http-equiv="Content-Type"/>tional//EN" "http://www.w3.org/TR/html4/loose.dtd"&gt;<br/>charset=\$(encoding)"&gt;</head></pre> |                                            |
| 0                                                                                                    | < Back Next > Finish Cancel                |

#### Modifying the deployment plan:

#### Modify the geronimo-web.xml deployment plan as shown below:

solidgeronimo-web.xml <?xml version="1.0" encoding="UTF-8"?> <web-app xmlns="http://geronimo.apache.org/xml/ns/j2ee/web-1.2" xmlns:nam=" http://geronimo.apache.org/xml/ns/j2ee/web-1.2" xmlns:sec="http://geronimo.apache.org/xml/ns/security-1.1" xmlns:sys="http://geronimo.apache.org/xml/ns/deployment-1.2" > <sys:environment> <sys:moduleld> <sys:groupld>default</sys:groupld> <sys:artifactld> WebJMS</sys:artifactld> <sys:version> 1.0< /sys:version> <sys:type>car</sys:type> </sys:moduleld> <sys:dependencies> <sys:dependency> <sys:groupld>org.apache.geronimo.configs</sys: groupld> <sys:artifactld> <sys:version> 2.1.3</sys:version> <sys:type> </sys:dependency> </sys:environment> <context-root>/WebJMS</context-root> <nam:reformares/ana:reformares/ana:reformareformares/ana:reformares/anaaaaaaaaaaaaaaaaaaaaaaaaaaaa

The deployment plan has been modified to include active-mq dependencies and resource references for queue **TestQueue** and Connection Factory **Test Connection Factory**. You may have to update version number of each dependency to comply with the Geronimo version you are using. <sys:dependency> – Defines the dependency of the application on **ActiveMQ**.

<nam:resource-ref> - This tag is basically used to define connections that can be JDBC Connection, Java Mail connection or JMS Connection Factory. In our case we are using it for JMS Connection Factory.

<nam:resource-env-ref> – This tag is basically used to define a resource. In our case we have defind the message destination that is the TestQueue.

#### Deploy and Run

1. Right click on WebJMS project and select Run as - > Run on server.

2. Launch the application using http://localhost:8080/WebJMS. Fill in the required information and select Submit.

## Please enter the updated information

| UserName:    | Mickey |
|--------------|--------|
| UserID:      | Mouse  |
| Old Address: | Heaven |
| New Address: | Earth  |
| Submit       |        |

**3.** Once your request is successfully sent to the administrator you will get the following message.

Your request has been sent to administrator.

4. Once the administrator logs in they will receive the request sent by the user. Launch the AdminServlet using the following http://localhost:8080 /WebJMS/AdminServlet.

The following information has been received for updation

oldaddress:Heaven userid:Mouse newaddress:Earth username:Mickey